## снивв

## Instructivo de activación de Pago Automático de Cuenta Corriente (PAC)

Estimado(a) Cliente

Para activar un servicio de pago automático de cuenta PAC de tu seguro contratado con nosotros, lo puedes realizar siguiendo este manual.

1.- Ingresa a <u>http://www.bci.cl</u> e ingresa tu Rut y Clave de Acceso:

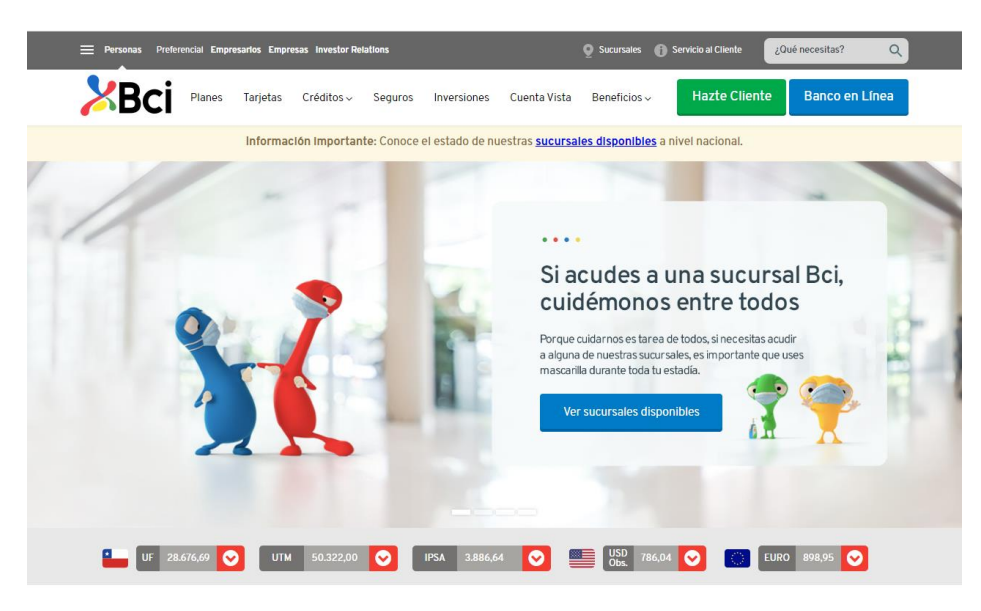

Descubre los productos y promociones que tenemos para ti.

2.- Haz click en "Pagos y Servicios" y después haz click en "Pago de Cuentas":

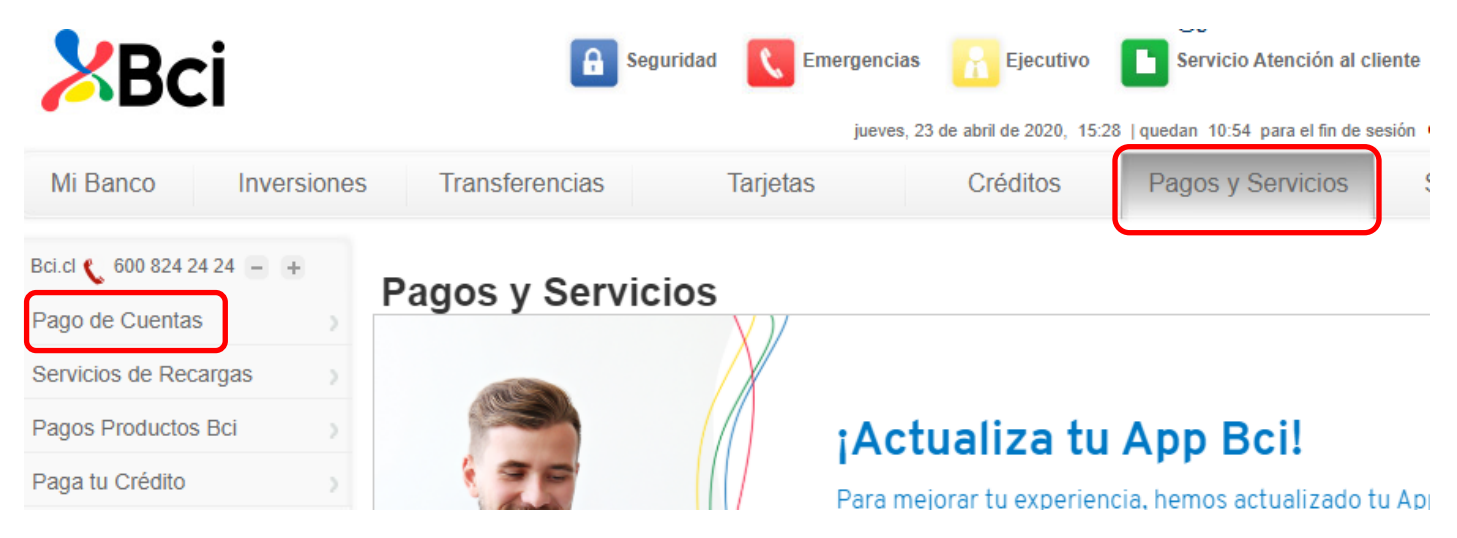

3.- Dar click en la ppción "PAC" y luego, selecciona "Suscribir nuevo PAC":

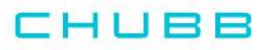

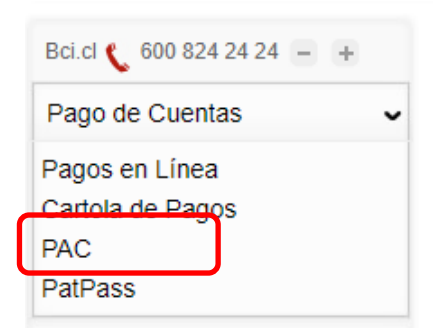

## Pago de Cuentas

## Pago Automático de Cuentas (PAC)

| El siguiente es un listado de sus Pagos Automáticos de Cuentas (PAC), usted podrá modificarlos o eliminarlos cuando lo desee.<br>Si lo desea, puede consultar el listado de todos los servicios en que el PAC debe suscribirse en la empresa proveedora |  |  |
|----------------------------------------------------------------------------------------------------|--|--|
| Suscribir nuevo PA                                                                                                    |  |  |

4.- En "Quiero pagar una cuenta de:" selecciona "Seguros Generales" y en "Quiero pagar una cuenta de la empresa" selecciona "CHUBB SEGUROS CHILE S.A":

| Información del servicio                |                        |   |  |  |
|-----------------------------------------|------------------------|---|--|--|
| Quiero pagar una cuenta de :            | Seguros Generales      | Ŧ |  |  |
| Quiero pagar una cuenta de la empresa : | CHUBB SEGUROS CHILE SA |   |  |  |

5.- Ahora debes ingresar en "Número de cliente:" COBCH más el RUT (del Titular del Seguro) sin puntos ni dígito verificador:

| Identificador |                                          |
|---------------|------------------------------------------|
|               | Número de cliente : 0000000COBCH13041425 |
|               |                                          |
|               |                                          |
|               | Boleta no disponible                     |
|               |                                          |
|               |                                          |

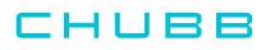

6.- En "Pagar con cargo a Cuenta" selecciona tu cuenta corriente y en "Monto máximo (UF)" coloca el equivalente a dos primas mensuales.

Ejemplo: Si la prima mensual es de UF 1, deberás colocar en el monto límite de pago el valor de UF 2 (2 primas). Finalmente, en "Guardar este PAC como" ingresa un nombre a tu elección y luego haz clic en "Continuar".

| () Informació | ón de Pago                                                                        |
|---------------|-----------------------------------------------------------------------------------|
|               | Pagar con cargo a Cuenta : Cuenta Corriente: 61305251 🔻                           |
|               | Monto máximo (UF) : 2 Convertir a \$ >> \$ 57.342 (UF al 23/04/2020: \$28.670,68) |
|               | El monto máximo se guardará en UF. Monto 0 es igual a Sin Tope Máximo.            |
|               | Guardar este PAC como : SEGURO CHUBB                                              |
|               |                                                                                   |
| Volver        | Continuar                                                                         |

7.- Antes de suscribir, revisa los antecedentes, si estás de acuerdo haz clic en "Suscribir":

| CONFIRMACIÓN<br>El PAC aún no ha sido suscrito, por favor revise la información y confirme que corresponde al servicio que desea agregar<br>a sus Pagos Automáticos . |                                         |  |  |  |  |  |
|----------------------------------------------------------------------------------------------------|-----------------------------------------|--|--|--|--|--|
| () Información de Pago                                                                                                    |                                         |  |  |  |  |  |
| Empresa :                                                                                                    | CHUBB SEGUROS CHILE SA                  |  |  |  |  |  |
| Número de cliente :                                                                                                    | 000000COBCH13041425                     |  |  |  |  |  |
| Pagar con cargo a cuenta :                                                                                                    | 61305251                                |  |  |  |  |  |
| Monto máximo :                                                                                                    | UF 2 (\$ 57.384 según UF al 27/04/2020) |  |  |  |  |  |
| Este pago se guardará como :                                                                                                    | SEGURO CHUBB                            |  |  |  |  |  |
| Volver Suscribir                                                                                                    |                                         |  |  |  |  |  |

8.- La inscripción se encuentra finalizada y puedes descargar tu comprobante:

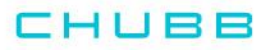

| SUSCRIPCIÓN DE PAC<br>Usted ha completado la suscripc | ión del siguiente PAC:                                             |           |             |
|-------------------------------------------------------|--------------------------------------------------------------------|-----------|-------------|
| COMPROBANTE N° V                                      | VG1534461721                                                       | storro!   | INVERS      |
| Empresa                                               | CHUBB SEGUROS CHILE SA                                             | Si V      | 」           |
| Número de cliente                                     | : 000000COBCH13041425                                              | 31        | NI          |
| Pagar con cargo a cuenta                              | : 61305251                                                         | la        | -33/        |
| Monto máximo                                          | : UF 2 (\$ 57.364 según UF al 27/04/2020)                          | N'N       | M120-       |
|                                                       |                                                                    | 📇 Guardar | (🛱 Imprimir |
| Usted puede eliminar este PAC                         | en cualquier momento desde la página de Pago Automático de Cuentas |           |             |

Enviarlo por email a: pac.chile@chubb.com Asunto: Activación Mandato PAC En el cuerpo del email por favor indicar: RUT XXXXXX-X asociar a Póliza XX-XXXXXX

En caso de consultas comunicarse directamente con su ejecutivo de Chubb Seguros.